# Microsoft Exchange 2003 – Configuring Outlook 2003 for Offline use with Exchange 2003

Written by Marc Grote MCP, MCP+I, MCSA 2K/2K3, MCSA-S-E 2K/2K3, MCSE NT4/2K/2K3, MCSE-S 2K/2K3, MCT, CNA, CCNA, CCA, CCSA mailto:grotem@it-training-grote.de

### Introduction

When you use Outlook 2003 with Microsoft Exchange Server 2003, you can configure some folders in your mailbox for offline use, that is, you can use the contents of a folder without a Network connection.

Offline folders are only available in combination with Exchange Server.

Offline folders are the quickest and easiest way to work offline with Exchange Server. Offline folders make it possible to work with the contents of an Exchange Server folder while you are not connected to the network (as an example mobile workers), and then when you are connected to the network, you can synchronize the Offline folders.

This article explains in details how you can create, use, and synchronize offline folders.

This article is based on Microsoft Office Outlook 2003 (Build 11.4508.5606) and Microsoft Exchange Server 2003 (Build 6944.4).

### Let's begin

Offline folders are stored in an offline folder (.ost) file. You can specify the path to store the OST file. OST files in Outlook 2003 are not limited to 2 GB size - be sure you have enough capacity on your hard drive. Like personal folders (.pst files), the .ost file can be compacted in three steps to save space on your computer.

### What is the difference between Offline folders and personal folders?

The difference between an offline folder file and a personal folder is that the offline folder file is an exact replica of your folders on the Exchange Server 2003, and is updated by the server during client initiated synchronization. A set of personal folders, on the other hand, is simply a storage location on your hard disk or a server other than the Exchange Server 2003.

When you are working offline, you work with the contents of an offline folder exactly as you do with a folder that is part of your mailbox on the Exchange 2003 Server. For example, you can change and move items in your offline Inbox and send messages that are placed in your offline Outbox. When you connect your computer to the network you can manually or automatically synchronize the offline folders. Your message in the offline Outbox will be transmitted to the exchange server.

The first step is to configure the desired Address lists for offline use for Microsoft Outlook. The standard configuration makes the Global Address List available for offline use. You can specify the update interval of the Address List and the Address List compatibility for Exchange 4.0 and 5.0 servers (only necessary when you have Exchange 4.0 and 5.0 servers in your organization).

| 🏪 Exchange System-Manager                                                |                                        |
|--------------------------------------------------------------------------|----------------------------------------|
| 🔁 Eile Action View Window Help                                           |                                        |
| ← → 🗈 🖪 🐰 🖻 💼 🗙 😭 🚱 🔮                                                    |                                        |
| NTUGORG (Exchange)                                                       | Offline Address Lists                  |
| 🖨 🚞 Global Settings                                                      | Name Server                            |
| Internet Message Formats      Message Delivery                           | Standard Offline Address List LAPMARC  |
| Mobile Services                                                          |                                        |
| 🖻 🧰 Recipients                                                           | Standard-Olflineadressliste Properties |
|                                                                          | General Details Security               |
| All Address Lists     All Global Address Lists     Offline Address Lists | Standard-Offlineadressliste            |
| Recipient Update Services     Recipient Policies                         | Offline address list server:           |
| E Administrative Groups                                                  | LAPMARC Browse                         |
| E Obernkirchen                                                           | Address lists:                         |
| 🗄 🛅 Tools                                                                | Global Adress List                     |
|                                                                          |                                        |
|                                                                          |                                        |
|                                                                          |                                        |
|                                                                          | Add Hemove                             |
|                                                                          | Update interval:                       |
|                                                                          | Run daily at 4:00 AM                   |
|                                                                          | Exchange 4.0 and 5.0 compatibility     |
|                                                                          | OK Cancel Apply Help                   |

Figure 1: Configuring Exchange Address Lists for offline use

The next step is to configure an Outlook profile for Offline folder use. In this example we create a new Outlook profile. You have to click on "E-mail Accounts".

| Mail Setu  | p - fdgdfg                                                                               | ×                  |
|------------|------------------------------------------------------------------------------------------|--------------------|
| E-mail Ac  | counts                                                                                   | i e                |
|            |                                                                                          | E-mail Accounts    |
| Data Files | ;                                                                                        |                    |
|            | Change settings for the files Outlook uses to<br>store e-mail messages and documents.    | Data <u>Fi</u> les |
| Profiles = |                                                                                          |                    |
|            | Setup multiple profiles of e-mail accounts and data files. Typically, you only need one. | Show Profiles      |
|            |                                                                                          |                    |
|            |                                                                                          | ⊆lose              |

Figure 2: Creation of a new Outlook profile

The next step is to click "Add new e-mail account"

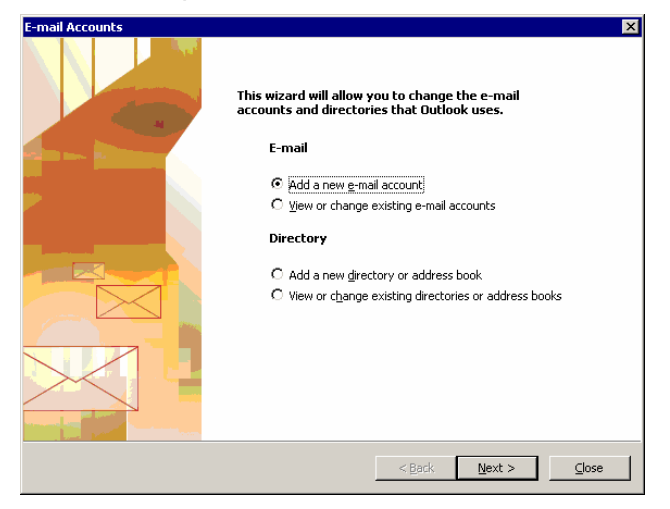

Figure 3: New e-mail account

Now we have to configure the Server Type - Click "Microsoft Exchange Server" and then click "Next"

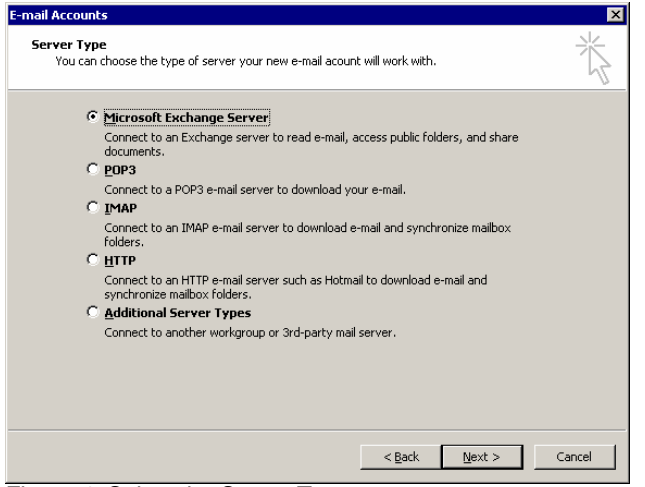

Figure 4: Select the Server Type

Type the Exchange Server Name (NetBIOS name or DNS name). Type the name of the mailbox name. The mailbox name is usually your user name.

In our example it is important to deselect "Use Cached Exchange Mode". Cached Exchange Mode is a new feature of Outlook 2003 something similar with offline folders.

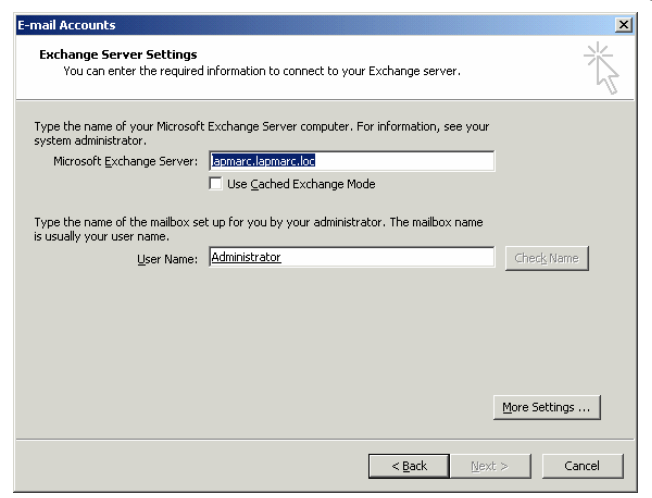

Figure 5: Specify Server and Mailbox Name

Next click "Advanced" than "Offline Folder File Settings" to specify the path to the .OST File

| licrosoft Exchange Server                                                                              | × |  |  |  |  |  |  |
|----------------------------------------------------------------------------------------------------|---|--|--|--|--|--|--|
| General Advanced Security Connection Remote Mail Mailboxes Open these additional mailboxes: Add Remove |   |  |  |  |  |  |  |
| Cached Exchange Mode Settings                                                                          |   |  |  |  |  |  |  |
| Mailbox Mode<br>The mailbox mode is undefined and will be determined<br>the next time Outlook starts.  |   |  |  |  |  |  |  |
| Offline Eolder File Settings                                                                           |   |  |  |  |  |  |  |
| OK Cancel Apply                                                                                        |   |  |  |  |  |  |  |

Figure 6: Click "Offline Folder File Settings"

Specify the path to the .OST file and select the Encryption Setting. Default is "Compressible Encryption. Note: When you select "High Encryption" you don't have the possibility to compact the .OST File.

| Offline Folder File Settings                                              |  |  |  |  |  |  |
|---------------------------------------------------------------------------|--|--|--|--|--|--|
| Eile: daten\Microsoft\Outlook\outlook.ost Browse                          |  |  |  |  |  |  |
| Encryption Setting                                                        |  |  |  |  |  |  |
| O No Encryption                                                           |  |  |  |  |  |  |
| Compressible Encryption                                                   |  |  |  |  |  |  |
| C High Encryption                                                         |  |  |  |  |  |  |
| Reduces the size of your offline folder file                              |  |  |  |  |  |  |
| Disable Offline Use The offline folder file will not be opened on startup |  |  |  |  |  |  |
| OK Cancel                                                                 |  |  |  |  |  |  |

Figure 7: Specify the path to the .OST file

After the successfully creation of the outlook profile you can start Outlook. The next step is to go into the properties of the folder for offline use and specify a "Filter" for the content to synchronize.

| Ceneral I                 | Home Page                                                                | AdoAritere                                    |
|---------------------------|--------------------------------------------------------------------------|-----------------------------------------------|
| Administration Fo         | nis Pernissims                                                           | Synchronization                               |
| BandReparts               | o set the synchronizati<br>viru want to synchron<br>from the Toole menu. | ion filter for this<br>certhis folder, choise |
| Filter                    | er ene anene copy or i                                                   | THI FOOR                                      |
| Statistics for this folde |                                                                          |                                               |
| Last synchronized or      | 1: 30.12.20031                                                           | 4.704<br>                                     |
| Offline Folder contain    | n: 3.bar(a)                                                              |                                               |
|                           |                                                                          |                                               |
|                           |                                                                          |                                               |

| Filter                  | ×                              |
|-------------------------|--------------------------------|
| Messages More Choices   | Advanced                       |
| Search for the word(s): | <b></b>                        |
| <u>I</u> n:             | subject field only             |
| F <u>r</u> om           |                                |
| Sent T <u>o</u>         |                                |
| 🔲 <u>W</u> here I am:   | the only person on the To line |
| Ti <u>m</u> e;          | <b>Y</b>                       |
|                         |                                |
|                         |                                |
|                         | OK Cancel Clear <u>A</u> ll    |

Figure 8: Filter settings for Offline folders Figure 9: Advanced Filter configuration

#### Select the offline address book

In Outlook go to Tools - Send/receive - Download address book.

Now we have to specify the settings for the Microsoft Exchange Server offline address book. The default is to download "Full Details".

You also have the chance to choose the address book for offline use.

| Offline Address Book                                                                                                    | × |  |  |  |  |  |  |
|----------------------------------------------------------------------------------------------------|---|--|--|--|--|--|--|
| Microsoft Exchange Server offline address book:                                                                                                    |   |  |  |  |  |  |  |
| Download changes since last Send/Receive                                                                                                    |   |  |  |  |  |  |  |
| _ Information to download                                                                                                    |   |  |  |  |  |  |  |
| 📀 Eull Details                                                                                                    |   |  |  |  |  |  |  |
| No Details. This choice takes less time to download<br>the offline address book. However address details<br>are not provided and you cannot send encrypted<br>messages with Remote Mail. |   |  |  |  |  |  |  |
| Address book                                                                                                    |   |  |  |  |  |  |  |
| Choose <u>a</u> ddress book:                                                                                                    |   |  |  |  |  |  |  |
| \Global Address List                                                                                                    | 1 |  |  |  |  |  |  |
|                                                                                                    |   |  |  |  |  |  |  |
|                                                                                                    |   |  |  |  |  |  |  |

Figure 10: Select Download details and address books to download

To configure the offline settings in more details you can "Define Send/Receive Groups".

With the help of Send/Receive Groups you can specify send/receive schedules (Figure 12) and Account options (Figure 13) where you can select to download "offline address books", the availability of home pages offline, and the folders to be available offline. You can also specify how to download items. "Download headers only" or "Download complete item including attachments" are the options.

| Statistics       Serd/Receive (M       Frd         Older List       Frd       The Epider (Morosoft Exchange Server) Suit+F9         Madam       The Epider (Morosoft Exchange Server)       Suit+F9         Server       Frd       The Epider (Morosoft Exchange Server)       Suit+F9         Madam       The Epider (Morosoft Exchange Server)       Suit+F9         Server       Frd       The Epider (Morosoft Exchange Server)       Free Exchange Server Mailbox Manager on ompleted processing successfully.         Madam       The Exchange Server Mailbox Manager on ompleted processing successfully.       Free Husp Information         Madage Server       Server Mailbox Manager on ompleted processing successfully.       Free Husp Information         Madage Server       Server Mailbox Manager on ompleted processing successfully.       Free Husp Information         Server       Server Mailbox Manager on ompleted processing successfully.       Free Husp Information       Free Husp Information         Server       Server Mailbox Objetal "Filter       Meth Ip Download Manager on ompleted processing successfully.       Free Husp Information         One       Server Mailbox Manager on ompleted processing successfully.       Meth Ip Download Manager on ompleted processing successfully.         Order Server Mailbox Manager on ompleted processing successfully.       Meth Ip Download Manager on Ompleted processing successfully.                                                                                                    | File Edit Wey Go                                     | Tee | Artions Help                               |       |       |                                                                                                    |           | Type a passien for he                                                                                  |  |  |
|----------------------------------------------------------------------------------------------------|------------------------------------------------------|-----|--------------------------------------------|-------|-------|----------------------------------------------------------------------------------------------------|-----------|----------------------------------------------------------------------------------------------------|--|--|
| Solder List     Indiana generation       Paddrat     President consult       Paddrat     Risk and Alefts       Operation consult     Risk and Alefts       Operation consult     Risk and Alefts       Operation consult     Risk and Alefts       Operation consult     Risk and Alefts       Operation consult     Risk and Alefts       Operation consult     Risk and Alefts       Operation consult     Risk and Alefts       Operation consult     Risk and Alefts       Operation consult     Risk and Alefts       Operation consult     Risk and Alefts       Operation consult     Risk and Alefts       Operation consult     Risk and Alefts       Operation consult     Risk and Alefts       Operation consult     Risk and Risk and Ris                                                                                                    | کلا (2) ای ا- ∾ط (2)<br>کا (2) ای اخط (2) ا®         |     | Send Receive<br>Find                       | ,     |       | Send/Receive All F9<br>This Exider (Norosoft Exchange Server) Shift+F9                                                                            |           |                                                                                                    |  |  |
| Production - Adversarie     Pack and Aletts     Op of Office Assistant     Download Address Book     F       Production     Op of Office Assistant     Hobog Clearup     Expty Caking the Objector Production     C       State-Child     Expty Caking the Objector Production     Expty Caking the Objector Production     C     Expty Caking the Objector Production       State-Child     Expty Caking the Objector Production     Expty Caking the Objector Production     C     Expty Caking the Objector Production       Production     Expty Caking the Objector Production     Expty Caking the Objector Production     C     Expty Caking the Objector Production       Production     Expty Caking the Objector Production     Expty Caking the Objector Production     C     Expty Caking the Objector Production       Production     Expty Caking the Objector Production     Expty Caking the Objector Production     C     Expty Caking the Objector Production       Production     Expty Caking the Objector Production     Expty Caking the Objector Production     C     Expty Caking the Objector Production       Production     Expty Caking the Objector Production     Expty Caking the Objector Production     Expty Caking the Objector Production     Expty Caking the Objector Production       Production     Expty Caking the Objector Production     Expty Caking the Objector Production     Expty Caking the Objector Productin       Producting the Objector Pro                                                                                                    | older List                                           |     | Organige                                   | EC+D  |       | 1 "Al Accounts" Group                                                                                                    | -1        | R Exchange Server Mailbox Manager on                                                                   |  |  |
| A Arigsten       Og of Office Assistant       Notice Charter       Notice Charter       Note       Note       Note <t< td=""><td>Potfach - Administra</td><td>2</td><td>Rules and Alerts</td><td></td><td></td><td>2 "Microsoft Exchange Server" Only</td><td></td><td colspan="3" rowspan="3">ompleted processing successfully.<br/>If<br/>t Exobange Server Hallbox Hapager bas<br/>pressing railboxes</td></t<>                                                                                                    | Potfach - Administra                                 | 2   | Rules and Alerts                           |       |       | 2 "Microsoft Exchange Server" Only                                                                                                    |           | ompleted processing successfully.<br>If<br>t Exobange Server Hallbox Hapager bas<br>pressing railboxes |  |  |
| Control Code     Control Code     C                                                                                                    | Aufgaben<br>Entwarfe<br>Galantite Objekte            |     | Out of Office Assistant<br>Mailboy Cleanup |       | -     | Download Address Book                                                                                                    |           |                                                                                                    |  |  |
| Durnal     Durnal     Durnal     2003-12-30     13:14:20       Durnal     Potension     Durnal     2003-12-30     13:14:20       Durnal     Potension     2003-12-30     13:14:20       Durnal     Potension     2003-12-30     13:14:20       Potension     Potension     2003-12-30     13:14:22       Potension     Potension     2003-12-30     13:14:22       Potension     Potension     0     Potension       Potension     Potension     0     Potension       Potension     Potension     0     Potension       Potension     Potension     Potension     Potension       Potension     Potension     Potension     Potension       Potension     Potension     Potension     Potension       Potension     Potension     Potension     Potension       Potension     Potension     Potension     Potension       Potension     Potension     Potension     Potension       Potension     Potension     Potension     Potension       Potension     Potension     Potension     Potension       Potension     Potension     Potension     Potension       Potension     Potension     Potension     Potension                                                                                                    | Gesendete Objekt                                     | 3   | Empty "Geldschite Objekte" Fol             | ler - |       | Download geaders in This Polder                                                                                                    |           |                                                                                                    |  |  |
|                                                                                                    | Journel<br>Junk-E-Mail<br>Kalender<br>Sa Kontakte    | 9   | Escover Celețail Barra<br>Corres<br>Macro  | ;     | 5 5 6 | Mark to Download Manage(s)         Ozl+Alt+M           Unmark Selected Readers         Ctrl+Alt+U           Unmark All Headers         Ctrl+Alt+U |           | 2003-12-30 13:14:20<br>: 2003-12-30 13:14:22<br>rocessed: 0<br>wd: 0                                   |  |  |
| Bill Starth Folder     Lipborti       P Addr Folders     Dief Up Cognetion       Fider Stee     Dief Up Cognetion       Dief Bild Starth Folder     Starth Folder       Starth Folder     Dief Up Cognetion       Piele Start Starthold Starth Folder Available (mine)       Piele This Folder Available (mine)       Piele       Piele This Folder Available (mine)       Piele This Folder Available (mine)       Piele This Folder Available (mine)                                                                                                    | Postausgang<br>Postningang (2<br>E Synchronisierungs |     | E-mail Accounts<br>Quatomize               |       |       | Process All Marked Headers<br>Brocess Marked Headers in The Folder                                                                                |           | ed messages: 0.00 KB<br>hagen: 0<br>sted messages: 0.00 KB                                             |  |  |
| Folder Stee<br>Data File Management<br>Media<br>Centrants<br>Centrants<br>Tasks<br>Notes<br>Media<br>Centrants<br>Centrants<br>C | Public Folders                                       | -   | Obpane                                     | _     |       | Send/Receive Settings                                                                                                    | •         | Define Send/Receive Groups Obi+Alt+5                                                                   |  |  |
|                                                                                                    | Data File Management                                 |     |                                            |       |       |                                                                                                    | - Married | Shore brokes     Nake This Folder Available Office                                                     |  |  |
|                                                                                                    | 🛓 Mai                                                |     |                                            |       |       |                                                                                                    |           |                                                                                                    |  |  |
| Tasks Tosks Notes The folder was last undered at 13.22. [6] CM                                                                                                    | 👖 Calendar                                           |     |                                            |       |       |                                                                                                    |           |                                                                                                    |  |  |
| Tasks Notes The folder was list undered at 13-24. (c) CH                                                                                                    | Contacts                                             |     |                                            |       |       |                                                                                                    |           |                                                                                                    |  |  |
| Netes                                                                                                    | 🞽 Tasks                                              |     |                                            |       |       |                                                                                                    |           |                                                                                                    |  |  |
| The folder was list undered at 13.04. 🔊 CM                                                                                                    | Notes                                                |     |                                            |       |       |                                                                                                    |           |                                                                                                    |  |  |
| The fidder was list undered at 13.02. [c]                                                                                                    |                                                      |     | 📬 🗷 🗧                                      |       |       | +1                                                                                                    |           |                                                                                                    |  |  |
|                                                                                                    |                                                      |     |                                            |       |       |                                                                                                    |           | 114                                                                                                    |  |  |

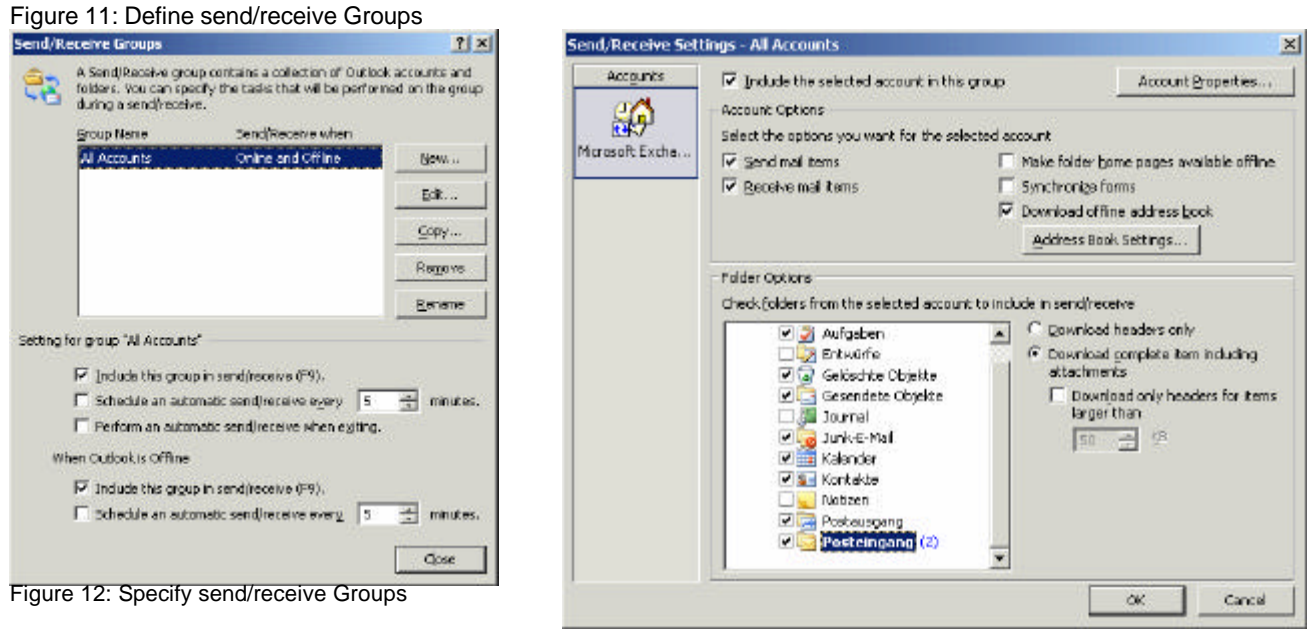

Figure 13: Account options

Now you are ready. You have configured Outlook and Exchange for Offline folder use. You have to wait a few seconds or more until Outlook has synchronized the content of the folders with the .OST file. You can see the increasing of the .OST file in the Windows Explorer where the file exists.

You can simulate an Outlook connection without network connectivity when you disable the network connection ore disconnect the network cable.

Next start Outlook and you will see that you can work with Outlook as with a network connection to the Exchange 2003 Server.

When you connect your Client to the network you can manually or automatically synchronize the offline folders with the Exchange Server.

| Ein Edit Yerr Ga                  | Ton | la Actions Help          |                | -                             |                                                                      | _      | -                                        | type a question for help |  |  |
|-----------------------------------|-----|--------------------------|----------------|-------------------------------|----------------------------------------------------------------------|--------|------------------------------------------|--------------------------|--|--|
| χαγον • (3) Ω X<br>2010 ε⇔ 00 (2) |     | Sgnd,Receive<br>Find     |                |                               | Send/Receive @I P*<br>The Golder (Microsoft Exchange Server) Shift+P |        | • 😸 🚽                                    |                          |  |  |
| Folder List                       | 10  | Address Book C           | trl+Shift+B    |                               | Send All                                                             | _      | Find Now Care                            | Options * a              |  |  |
| All Polders                       | 1   | Organige                 |                |                               | 1 "All Accounts" Group                                               |        |                                          |                          |  |  |
| 💝 Poetfach - Administra           | 100 | Rules and Alerts         |                |                               | 2 "Microsoft Exchange Server" Only                                   | > ft E | xchange Server Mailbox                   | Manager on               |  |  |
| Aufgaben<br>Di Eobaixte           |     | Out of Office Assistant  | <i>n</i> –     |                               | Download Address Book                                                | om     | pleted processing succe                  | ssfully.                 |  |  |
| Gelöschie Obiekte                 |     | Malbog Gearup            |                |                               | Produce adversation                                                  | n      |                                          |                          |  |  |
| Generalete Objeit                 | 3   | Empty "Gelbechte Objekts | "Polder        |                               | Download geaders in This Polder                                      | 1      | Junkanas Garmar Waillow                  | Neverney has             |  |  |
| Junk-Erhol                        | 2   | Assove Telepethem.       |                | 0,                            | Mark to Dovenload Message(a) Col+Ab+P                                | (      | sydnange server nailboxes                | Ballager Hab             |  |  |
| Kalender                          |     | Eoms                     |                | 3                             | Mark to Download Message Copy                                        | 20     | 13-12-30 19:44:17<br>2003-12-30 19:44:17 |                          |  |  |
| Notizen                           |     | Macro                    | ,              | 2                             | Unnark Selected Headers Chi+Alt+4                                    | 1 100  | essedi 0                                 |                          |  |  |
| Posteisgang                       |     | E-nial Accounts          |                | 10                            | Uninar§ All Headers                                                  | - ted  | : 0<br>                                  |                          |  |  |
| 🗄 🛄 Synchronisierunge             |     | Znazouese                |                |                               | Process All Marked Headers                                           |        | Jagesi 0                                 |                          |  |  |
| H 2 Search Polders                |     | Qptions                  | The rice       |                               | Bracess Marked Headers in This Polder                                | sce    | i messages: 0.00 KB                      |                          |  |  |
|                                   |     |                          | 🖂 System       | m                             | SendiReceive Settings                                                |        | • [                                      |                          |  |  |
| Potter Sizes                      |     |                          | The Micro      |                               | Dial-Up Cognector                                                    |        |                                          |                          |  |  |
|                                   |     |                          | The Mor        | nauto<br>osoft                | Exchange Server Mal                                                  |        |                                          |                          |  |  |
|                                   |     |                          | 📑 Systemaufeit |                               | aht 17:59 yr                                                         |        |                                          |                          |  |  |
|                                   |     |                          | This Mich      | and the                       | Exchange Server Nat                                                  |        |                                          |                          |  |  |
|                                   |     |                          | The Mon        | osañ                          | Exchange Server Nal                                                  |        |                                          |                          |  |  |
| 📑 Hal                             |     |                          | 📑 Systema      | itamaufaidht 17:29 🐺          |                                                                      |        |                                          |                          |  |  |
| Calendar                          |     |                          | Administr      | a Moroent Extrange Server Mal |                                                                      |        |                                          |                          |  |  |
|                                   |     |                          | WITHTY         |                               | A 46.48 T                                                            |        |                                          |                          |  |  |
| Contracts                         |     |                          | 🖻 Systema      | ufield                        | # 17:14                                                              |        |                                          |                          |  |  |
| 🖌 Tasks                           |     |                          | Settena        | Add                           | r 16/59                                                              |        |                                          |                          |  |  |
| Notes                             |     |                          | The Mon        | mon                           | Exchange Server Nal                                                  |        |                                          |                          |  |  |
|                                   |     | - DL >                   | C Systems      | feld                          | t 16:44 w                                                            |        |                                          |                          |  |  |
| Date:                             |     |                          | - ine jaci     | USC III                       |                                                                      |        |                                          | 100 25274                |  |  |
| Rens                              |     | -                        |                |                               |                                                                      |        |                                          | O Online                 |  |  |
| farest 🛛 🔁 😂 🖄                    | Ú.  | Postningang - Mit        | 7060           |                               |                                                                      |        |                                          | 1951                     |  |  |

Figure 14: Send/receive – Offline folder synchronization **Conclusion** 

Offline folders are not new to Outlook and Exchange. Outlook 2003 provides some enhancements for offline use (Unicode format for .OST files, greater size of .OST files, replication enhancements and notifications).

# **Related Links**

Exchange 2003 Online help